## Thunderbirdでメールアカウントを 新規登録/追加登録する手順

## 【天糸瓜ネットよりご提供する項目】

登録に必要な下記の項目を別途お客様にご提供いたします。 各入力部分に該当する項目をご入力いただきご登録いただきます。

- ① サーバー名 (ホスト名)
   ② ユーザー名 (アカウント名)
   ③ パスワード
- ④ メールアドレス

※事前にThunderbirdをダウンロードしておく必要があります。

ThunderbirdダウンロードURL (<u>https://www.thunderbird.net/ja/</u>)

【操作手順】 ※お使いのパソコンの環境により表示される画面が異なる場合がございます。

1 インターネットに接続します。

2

🤌 Thunderbirdを起動します。

起動後、新規登録(まだThunderbirdにメールアカウントの設定をされていない方)と、追加登録 (すでにThunderbirdにメールアカウントの設定をされている方)とで表示される画面が異なります。

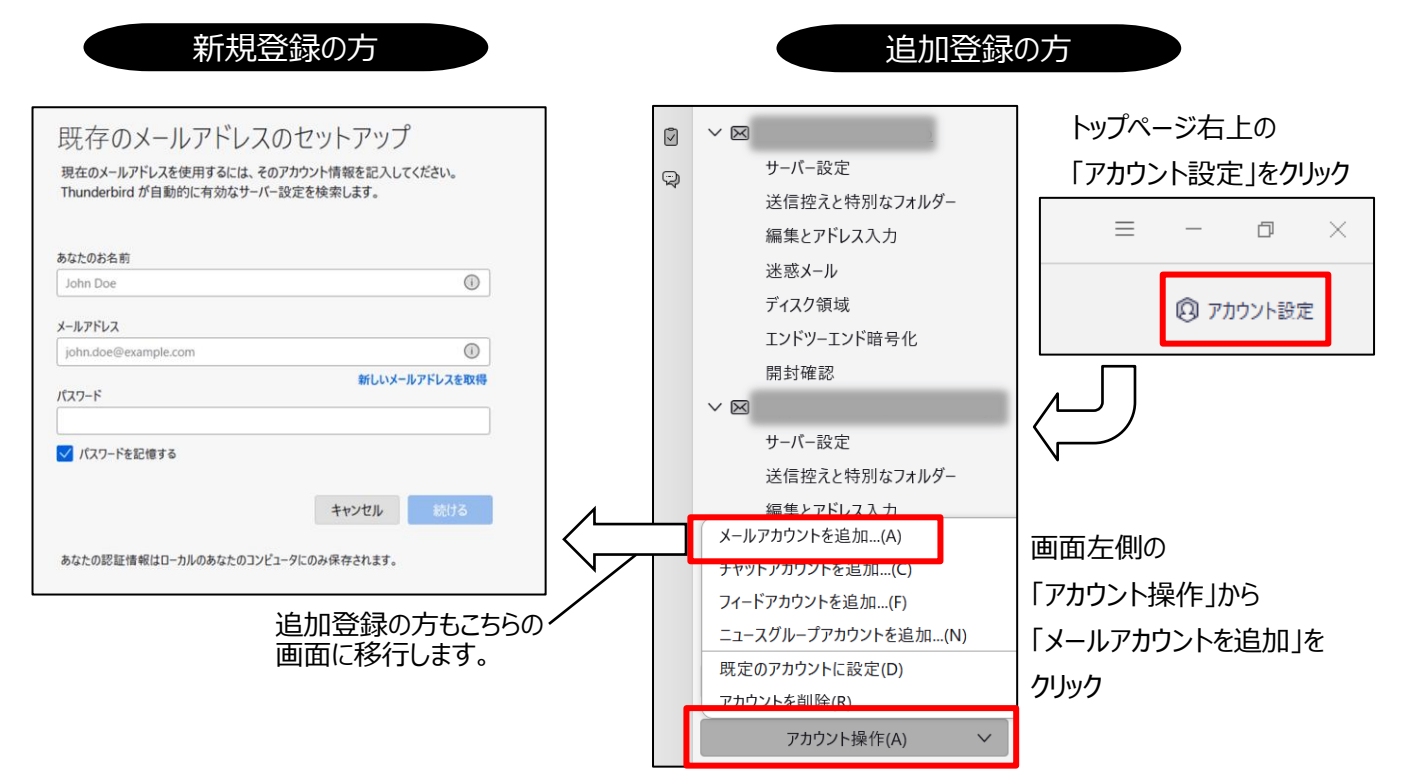

| 既存のメールアドレスのセットアップ<br>現在のメールアドレスを使用するには、そのアカウント情報を記入してください。<br>Thunderbird が自動的に有効なサーバー設定を検索します。 |                       |
|-------------------------------------------------------------------------------------------------|-----------------------|
| あなたのお名前                                                                                         | ▲ 任意のお名前を入力           |
| John Doe                                                                                        |                       |
|                                                                                                 | 「④メールアドレス」を入力         |
| Jonn.doe@example.com  新しいメールアドレスを取得                                                             |                       |
| パスワード                                                                                           | 「③パスワード」を入力           |
| ✓ パスワードを記憶する                                                                                    |                       |
| キャンセル 続ける                                                                                       |                       |
| /<br>「お名前」「メールアドレス」「パスワード<br>「手動設定」のボタンが出現しますのでク                                                | -<br>」を入力しますと<br>フリック |

## 4 「手動設定」への必要事項の入力

| 手動設定   |                      |                                       |
|--------|----------------------|---------------------------------------|
| 受信サーバー |                      |                                       |
| プロトコル: | POP3 v               | 「POP3」を選択                             |
| ホスト名:  | mail.example.com     | 「①サーバー名(ホスト名)」を入力                     |
| ポート番号: | 110 🔨                | ポート番号 <mark>「110」</mark> を入力          |
| 接続の保護: | なし ~                 | 「なし」を選択                               |
| 認証方式:  | 通常のパスワード認証 🗸         | 「通常のパスワード認証」を選択                       |
| ユーザー名: | john.doe@example.com | 「②ユーザー名(アカウント名)」を<br>入力               |
| 送信サーバー |                      |                                       |
| ホスト名:  | mail.example.com     | 「①サーバー名(ホスト名)」を入力                     |
| ポート番号: | 587 🔨                | ポート番号 <mark>「587」</mark> を入力          |
| 接続の保護: | なし ~ -               | 「なし」を選択                               |
| 認証方式:  | 通常のパスワード認証 🗸 🗸       | 「通常のパスワード認証」を選択                       |
| ユーザー名: | john.doe@example.com | 「②ユーザー名(アカウント名)」を<br>入力               |
|        | 詳細設定                 |                                       |
| 再テスト   | キャンセル 完了             | 上記必要事項入力後、「完了」ボタン<br>が濃い青に変わりますのでクリック |

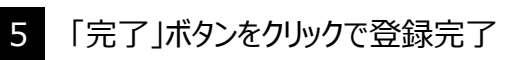

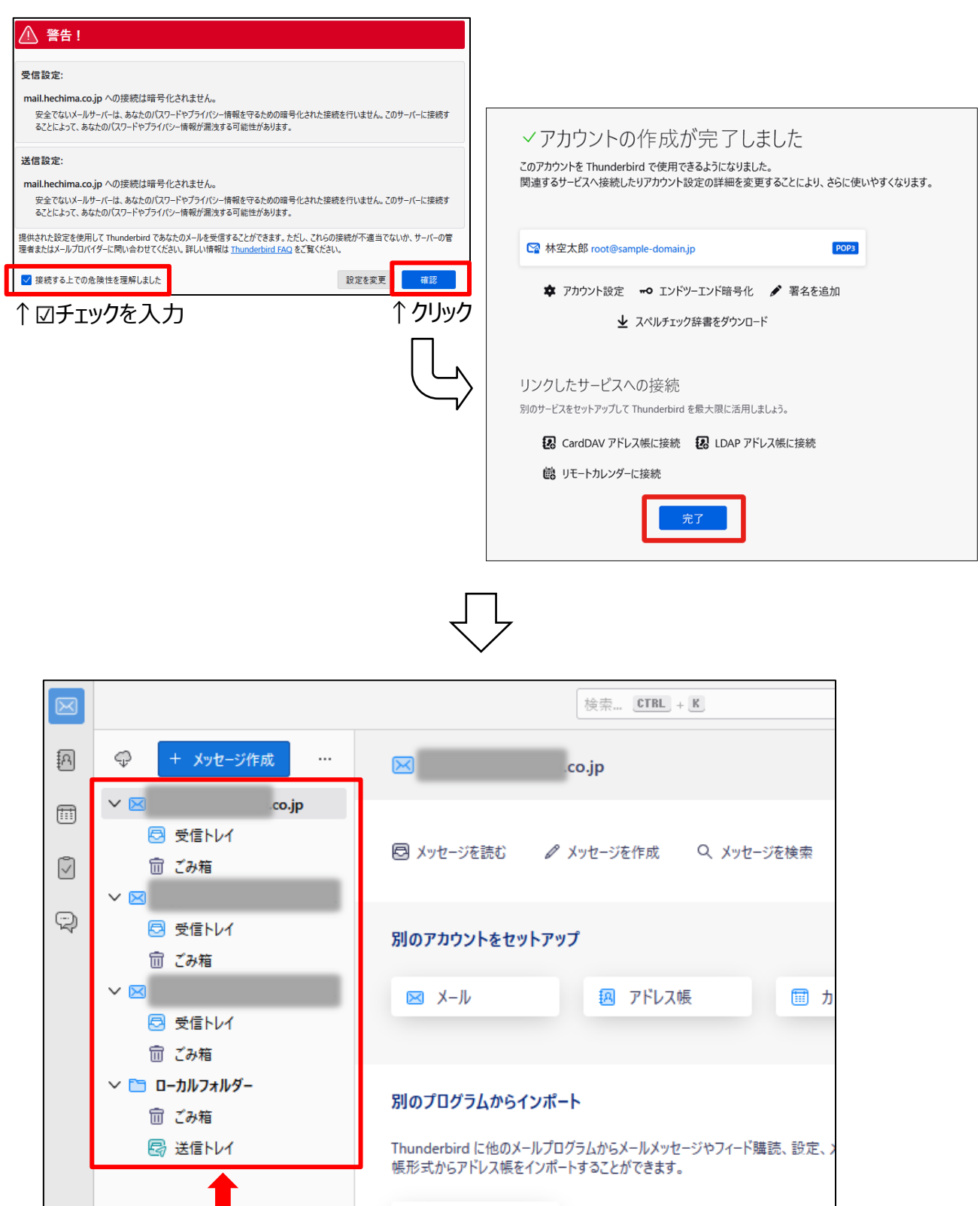

Thunderbirdトップページの画面左側に今回設定した メールアカウントが表示されていれば登録完了です。

🕑 データをインポート

【サーバー設定】

サーバー設定のために必要箇所に図を入れていただきます。

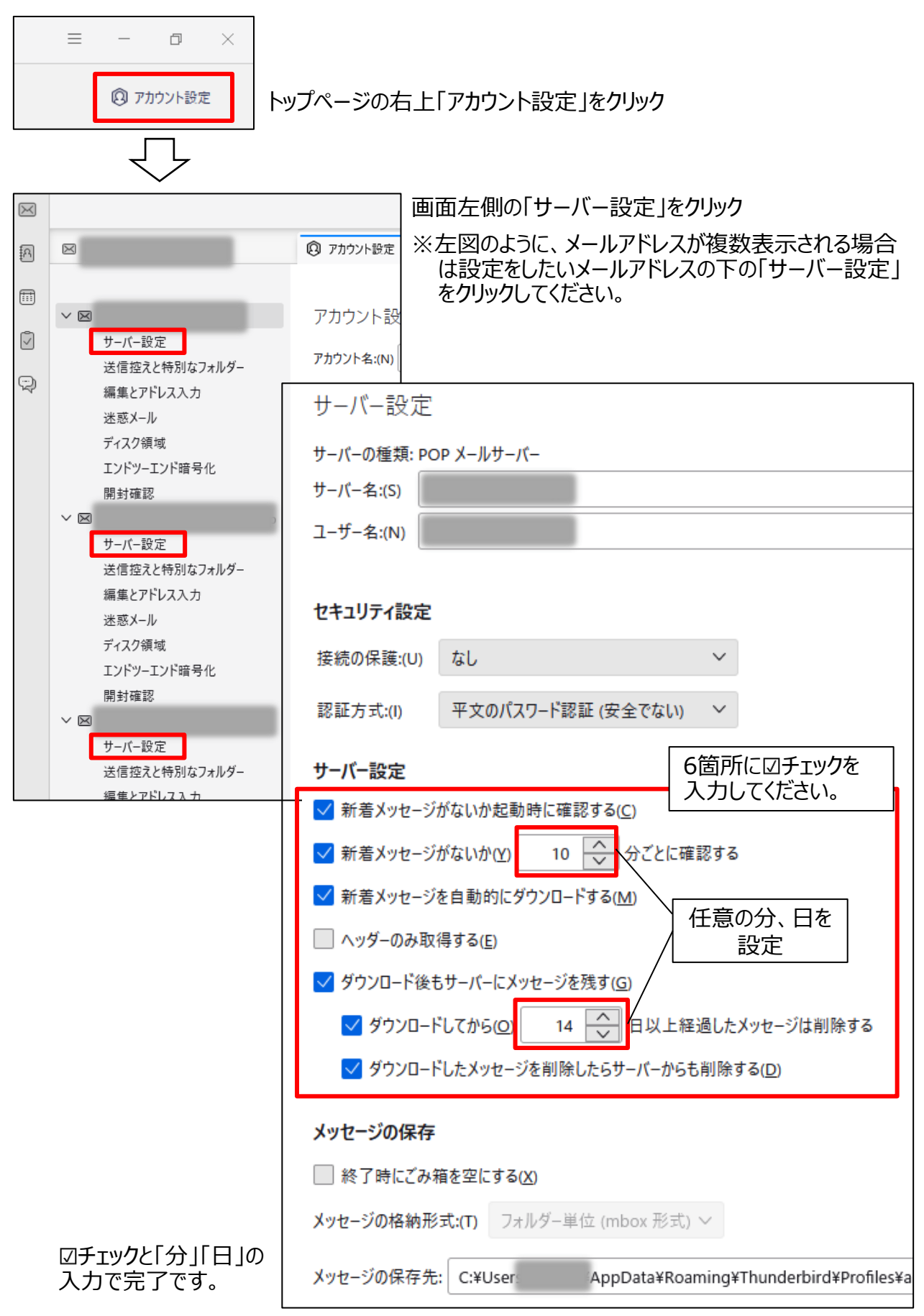